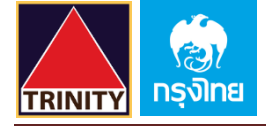

## <u>ขั้นตอนการสมัคร ATS (หักบัญชีอัตโนมัติ) ทาง KTB netbank</u>

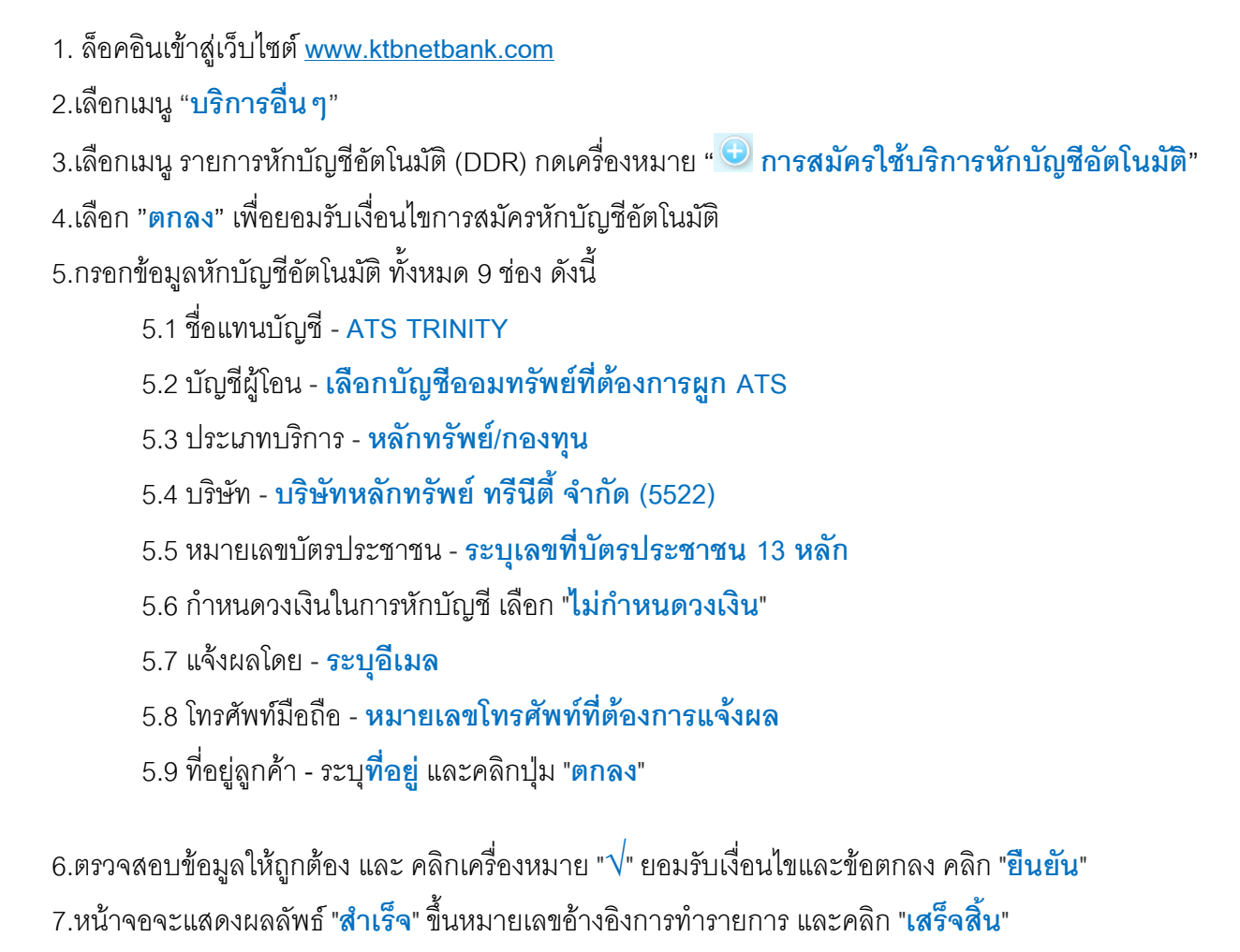

8.ท่านจะได้รับเอกสารผลลัพธ์การสมัครบริการของธนาคารทาง Email ของท่าน กรุณาเก็บไว้เป็นหลักฐาน

9.เพื่อให้รวดเร็วต่อการให้ผล ATS เมื่อท่านทำการสมัครสำเร็จเรียบร้อยแล้ว โปรดนำส่งหลักฐานการสมัครมาที่ OPD\_Changeinfo@trinitythai.com

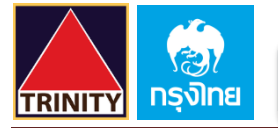

1.ล็อคอินเข้าสู่เว็บไซต์ <u>www.ktbnetbank.com</u>

| etbank    | CTB netbank<br>JSnnssunensuuðuine<br>Internet Banking | วร์เน็ต       |                |                       | ระเวา<br>ระเวาการกรุงไทย<br>หนุ่มพราหม่ BANK |                                                                                                    |  |
|-----------|-------------------------------------------------------|---------------|----------------|-----------------------|----------------------------------------------|----------------------------------------------------------------------------------------------------|--|
|           |                                                       |               |                |                       | Security Login                               | and the second second s |  |
|           |                                                       |               |                |                       | Username                                     |                                                                                                    |  |
|           |                                                       |               |                |                       | Password                                     |                                                                                                    |  |
|           |                                                       |               |                |                       |                                              | ลืมรหัสผ่านของคุณหรือไม่                                                                                                    |  |
|           |                                                       |               |                |                       | g <del>few3n</del>                           |                                                                                                    |  |
|           |                                                       |               |                |                       | Captcha                                      |                                                                                                    |  |
|           |                                                       |               |                |                       | ตัวเลขนี้คืออะไร                             | _                                                                                                    |  |
|           |                                                       |               |                |                       |                                              | เข้าสู่ระบบ                                                                                                    |  |
|           |                                                       |               |                |                       |                                              |                                                                                                    |  |
| 🗅 หน้าแธก | 🌋 สมัครใช้บริการ                                      | 🧘 ธะงับบธิการ | 🗧 มธิการอื่น ๆ | 🔮 รายละเอียดผลิตภัณฑ์ | 🖂 ติดต่อธนาการ                               |                                                                                                    |  |
|           | l แนะน่าบริการ KTB ก                                  | etbank        |                |                       |                                              |                                                                                                    |  |

## 2.เลือกเมนู "**บริการอื่น ๆ**"

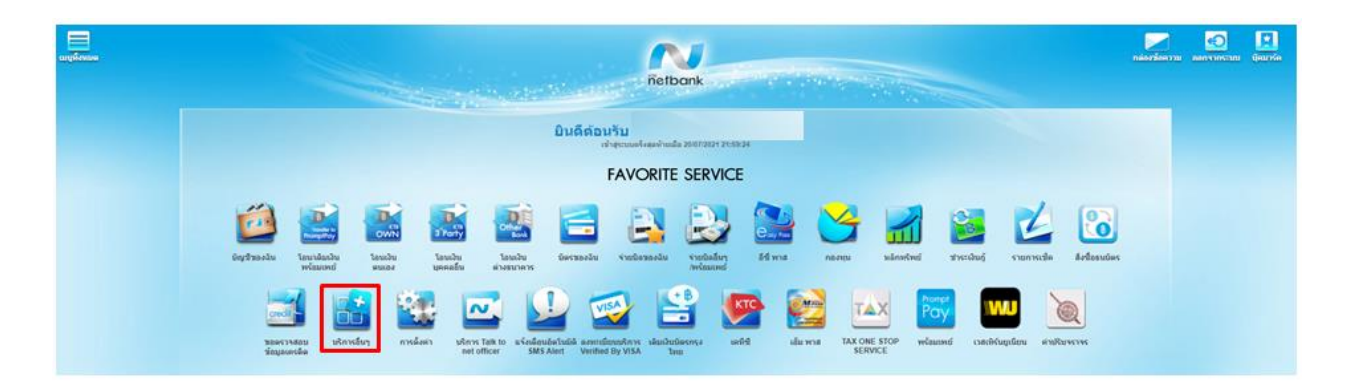

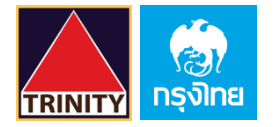

3.เลือกเมนู "รายการหักบัญชีอัตโนมัติ (DDR)" กดเครื่องหมาย 🙂 การสมัครใช้บริการหักบัญชีอัตโนมัติ"

|                       |                               | บ                                                                                                    | รัการอื่นๆ 💙                 |                                      |                                                                  |  |  |
|-----------------------|-------------------------------|----------------------------------------------------------------------------------------------------|------------------------------|--------------------------------------|------------------------------------------------------------------|--|--|
| N                     | and the sector West           | The second second second second second second second second second second second second second second second s | al all and the               | ยินดีด้อง<br>เข้าสู่ระบบครั้งสุดท้าย | ยินดีด้อบรับ<br>เข้าสู่ระบบครึ่งสุดท่ายเมื่อ 23/07/2021 12:01:00 |  |  |
| netbank               | รายการพักปัญชีอิตโนปิลี (DDR) | stine M-Pass                                                                                                   | แจ้งเดือนอิตโนมัติ SMS Alert | Jugers Verified by VISA              | umauna Pay Save                                                  |  |  |
| รายการหักบัญ<br>(DDR) | บูชีอัตโนมัติ                 |                                                                                                    |                              |                                      |                                                                  |  |  |
|                       |                               |                                                                                                    |                              |                                      |                                                                  |  |  |
|                       |                               |                                                                                                    |                              |                                      |                                                                  |  |  |
|                       |                               |                                                                                                    |                              |                                      |                                                                  |  |  |
|                       |                               |                                                                                                    |                              |                                      |                                                                  |  |  |
|                       |                               |                                                                                                    |                              |                                      |                                                                  |  |  |
|                       |                               |                                                                                                    |                              |                                      |                                                                  |  |  |
| _                     |                               |                                                                                                    |                              |                                      |                                                                  |  |  |
| 🕕 การสมัครไข้บ        | ຈີກາຈທັກນັญชีอัดโนນັດິ        |                                                                                                    |                              |                                      |                                                                  |  |  |

## 4.เลือก "ตกลง" เพื่อยอมรับเงื่อนไขการสมัครหักบัญชีอัตโนมัติ

|          | ຈາມຕາໜີດນິດງສີລິສໂນນິລິ (DDR)                                                                                                    | dins M-Pass                                                                                                    | / แจ้งเลือนอีตโนมิลิ SMS Alert                                                                                                    | Jahns Verified by VISA                                                                                                  | แพลมาง Pay Save |
|----------|----------------------------------------------------------------------------------------------------|----------------------------------------------------------------------------------------------------|----------------------------------------------------------------------------------------------------|----------------------------------------------------------------------------------------------------|-----------------|
| การหักบ้ | <b>ญชีอัตโนม</b> ัติ                                                                                                    |                                                                                                    |                                                                                                    |                                                                                                    |                 |
| 0        |                                                                                                    |                                                                                                    |                                                                                                    |                                                                                                    |                 |
|          |                                                                                                    |                                                                                                    |                                                                                                    |                                                                                                    |                 |
|          |                                                                                                    |                                                                                                    |                                                                                                    |                                                                                                    |                 |
|          |                                                                                                    |                                                                                                    |                                                                                                    |                                                                                                    |                 |
|          | ×                                                                                                    | d.v. 5. ve :                                                                                                    | 44.5 ×                                                                                                    |                                                                                                    | *               |
|          | ขอดกลงของการขอ เช่นรถารหกบ                                                                                                    | ญชอด เนมดผานระเ                                                                                                    | บงานเคทบเนดแบงค                                                                                                    |                                                                                                    |                 |
|          | เมื่อผู้ขอใช้บริการ ทำการขอใช้บริการ Direct (<br>ระบบงาน โดยผู้ขอใช้บริการใน่จำเป็นต้องทำเ                                                                                              | Debit ผ่านระบบงานโดยไข่<br>ป็นหนังสือหรือเอกสารอื่นใ                                                               | รหัสประจำตัวหรือราโสผ่านของผู้ขอใช้บริ<br>ดยั้นต่อธนาคารอีก                                                                                      | การ มีผลสมบูรณ์ทันทีที่ทำรายการผ่าน                                                                                     |                 |
|          | ผู้ขอไข้บริการตกลงยินยอมไห้ธนาคารพักบัญษี<br>หน่วยงาน และ/หรือบุคคลอื่นไดที่ได้รับบอบหน<br>บริษัท/หน่วยงาน แจ้งแก่ธนาคารไม่ถูกต่อง ผู้เ<br>กับธนาคารสำหรับเงื่อนไขอื่นๆ ผู้ขอไข้บริการต | ເວັ້ນຝາກພວงผู้ພວໃช้บริการ<br>ພາຍຈາກນຣີໜ້າ/ທີ່ນ້ອຍງານ<br>ພວໃช້ບຣິກາຣຫກລູຈຈະເຮັບຄຣັ<br>ເກລູງຍືນຍວນນີ່ຫຼືນີ້ທີ່ຫານຮະບ | ให้แก่ปริษัท/หน่วยงาน ตามคำสั่งของบริบ<br>ให้กระทำการแหน และ/หรือในนามของปริ<br>องเงินจำนวนดังกล่าวจากปริษัท/หน่วยงา<br>ปัยบและข้อกำหนดของธนาคาร | รัท/ทน่วยงาน และ/หรือส่วแทนของบริษัท/<br>เช้ท/ทน่วยงาน หากปรากฏว่าจำนวนเงินที่<br>น โดยตรงและจะไม่เรียกร้องหรือฟ้องร้อง |                 |
|          |                                                                                                    |                                                                                                    |                                                                                                    |                                                                                                    |                 |
|          |                                                                                                    | anas                                                                                                    | sniān                                                                                                    |                                                                                                    |                 |
|          | ນຕໍ່ຄວາກໂຄນັກເຫຼີລັດໃນບໍລິ                                                                                                    |                                                                                                    |                                                                                                    |                                                                                                    | 2               |

## 5.กรอกข้อมูลหักบัญชีอัตโนมัติ ทั้งหมด 9 ช่อง ดังนี้

- 5.1 ชื่อแทนบัญชี ATS TRINITY
- 5.2 บัญชีผู้โอน **เลือกบัญชีออมทรัพย์ที่ต้องการผูก** ATS
- 5.3 ประเภทบริการ หลักทรัพย์/กองทุน
- 5.4 บริษัท บริษัทหลักทรัพย์ ทรีนีดี้ จำกัด (5522)
- 5.5 หมายเลขบัตรประชาชน <mark>ระบุเลขที่บัตรประชาชน</mark> 13 <mark>หลั</mark>ก
- 5.6 กำหนดวงเงินในการหักบัญชี เลือก "**ไม่กำหนดวงเงิน**"
- 5.7 แจ้งผลโดย ระบ<mark>ุอีเมล</mark>
- 5.8 โทรศัพท์มือถือ หมายเลขโทรศัพท์ที่ต้องการแจ้งผล
- 5.9 ที่อยู่ลูกค้า ระบุ**ที่อยู่** และคลิกปุ่ม "ตกลง"

|                                   |   | ยินดีด้อนรั                                                      |
|-----------------------------------|---|------------------------------------------------------------------|
| หักบัญชีอัดโนมัติ                 |   |                                                                  |
| ชื่อแทนบัญชี                      | : | ATS TRINITY                                                      |
| ນັญชีผู้โอน                       | : | XXX-X-XXXXXX-X 🗸                                                 |
| บริษัทที่รับชาระ                  |   |                                                                  |
| เลือกประเภท                       | : | หลักทรัพย์/กองทุน 🗸                                              |
| ເລືອກນรີษัท                       | : | บริษัทหลักทรัพย์ ทรีนีดี์ ∜ากัด (5522) ✓                         |
| หมายเลขบัตรประชาชน (13 หลัก) *    | : | เลขที่บัดรประชาชน                                                |
| กำหนดวงเงินในการหักบัญชี          | : | O กำหนดวงเงินสูงสุดที่ยินขอมให้หักบัญชี (กรุณาระบุจำนวนเต็ม) บาท |
|                                   |   | . ไม่กำหนดวงเงิน                                                 |
| แจ้งผลโดย *                       | : | ๔ อีเมล์ กรอก Email ลูกค้า                                       |
|                                   | : | โทรศัพท์มือถือ x00000000x                                        |
| หมายเลขโทรศัพท์ที่สามารถติดต่อได้ | : | x00000000x                                                       |
| ที่อยู่ลูกค้า                     | : | ที่อยู่ถูกก้า                                                    |
| อำเภอ/เขต                         | : | ที่อยู่ถูกกำ                                                     |
| จังหวัด/รัฐ                       | : | ที่อยู่ลูกก้า 🗸                                                  |
| รหัสไปรษณีย์                      | : | ที่อยู่ลูกค้า                                                    |
|                                   | E | ตกลง ยกเล็ก                                                      |

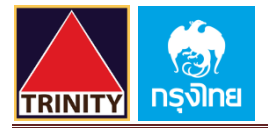

# 6.ตรวจสอบข้อมูลให้ถูกต้อง และ คลิกเครื่องหมาย "√" ยอมรับเงื่อนไขและข้อตกลง คลิก "<mark>ยืนยัน</mark>"

| 6 | av e va                                           |   |                                        |  |  |  |
|---|---------------------------------------------------|---|----------------------------------------|--|--|--|
|   | หักบัญชีอัดโนมัติ                                 |   |                                        |  |  |  |
|   | 4                                                 |   |                                        |  |  |  |
|   | ช่อแทนบญช                                         |   | ATSTRINITY                             |  |  |  |
|   | บัญชีผู้โอน                                       | ÷ | XXX-X-XXXXX-X                          |  |  |  |
|   | บริษัทที่รับช่าระ                                 |   |                                        |  |  |  |
|   | ประเภท                                            | : | หลักทรัพย์/กองทุน                      |  |  |  |
|   | ນຣີພັກ                                            | : | บริษัทหลักทรัพย์ ทรีนิติ์ จำกัด (5522) |  |  |  |
|   | หมายเลขบัตรประชาชน (13 หลัก) *                    | 1 | XXXXXXXXXXXXX                          |  |  |  |
|   | กำหนดวงเงินในการหักบัญชี                          | : |                                        |  |  |  |
|   | แจ้งผลโดย *                                       | : | อีเมล์ XXXXX@gmail.com                 |  |  |  |
|   |                                                   | : | โทรศัพท์มือถือ 0123456789              |  |  |  |
|   | หมายเลชโทรศัพท์ที่สามารถติดต่อได้                 | ÷ | 0123456789                             |  |  |  |
|   | ที่อยู่ลูกค้า                                     | : | XXXXXXXXX                              |  |  |  |
|   | อำเภอ/เขต                                         | : | ххххххххх                              |  |  |  |
|   | จังหวัด/รัฐ                                       | : | XXXXXXXXX                              |  |  |  |
|   | รหัสไปรษณีย์                                      | : | XXXXX                                  |  |  |  |
|   | ข้าพเจ้าได้อ่านและเข้าใจ ข้อตกลงและการขอใช้บริการ |   |                                        |  |  |  |
|   |                                                   |   |                                        |  |  |  |
|   |                                                   |   |                                        |  |  |  |
|   |                                                   |   | Bahhan Bulan                           |  |  |  |
|   |                                                   |   |                                        |  |  |  |

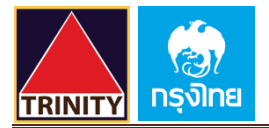

7.หน้าจอจะแสดงผลลัพธ์ **"สำเร็จ**" ขึ้นหมายเลขอ้างอิงการทำรายการ และคลิก "**เสร็จสิ้น**"

| หักบัญชีอัตโนมัติ    |                          |                       |                                            |  |
|----------------------|--------------------------|-----------------------|--------------------------------------------|--|
| ผลลัพธ์              |                          |                       |                                            |  |
|                      | ผลลัพธ์ : สำเร็จ         |                       |                                            |  |
| หมายเลขอ้างอิงการเ   | ไารายการ : 327120        | 8539593556            | วัน/เวลา ที่ฬารายการ : 23-07-2021 12:20:19 |  |
|                      | ชื่อลูกค้า : ชื่อลูกค้   | Î.                    | ชื่อแทนบัญชี :                             |  |
| Ű                    | iญชีผู้โอน : XXX-        | (-XXXXX-X             |                                            |  |
| บริษัทที่รับชำระ     |                          |                       |                                            |  |
|                      | ประเภท                   | หลักทรัพย์/กองทุน     |                                            |  |
|                      | บริษัท                   | บริษัทหลักทรัพย์ ท่   | นิดี จำกัด (5522)                          |  |
| หมายเลขบัดรปร        | ะชาชน (13 หลัก)          | XXXXXXXXX             | XXXX                                       |  |
| กำหนดวง              | เงินในการหักบัญชื        |                       |                                            |  |
|                      | แจ้งผลโดย *              | อีเมล์ XXXXX@g        | nail.com                                   |  |
|                      |                          | โทรศัพท์มือถือ 01     | 23456789                                   |  |
| หมายเลชโทรศัพท์      | ที่สามารถดิดต่อได้       | 0123456789            |                                            |  |
|                      | ที่อยู่ลูกค้า            | XXXXXXXXXXX           | (                                          |  |
|                      | อำเภอ/เขต                | XXXXXXXXXXX           | (                                          |  |
|                      | จังหวัด/รัฐ              | XXXXXXXXXX            | (                                          |  |
|                      | รหัสไปรษณีย์             | XXXXX                 |                                            |  |
| อีเมล์แจ้งผลการทำราย | การจะส่งไปที่อีเมล์ของท่ | าน กรุณาตรวจสอบที่จดห | มายเข้า, จดหมายขยะ และถึงขยะ               |  |
|                      |                          |                       |                                            |  |
|                      | -                        | uw                    | uisiu                                      |  |
|                      |                          |                       |                                            |  |

### 8.ท่านจะได้รับเอกสารผลลัพธ์การสมัครบริการของธนาคารไว้เป็นหลักฐาน

9.เพื่อให้รวดเร็วต่อการให้ผล ATS เมื่อท่านทำการสมัครสำเร็จเรียบร้อยแล้ว โปรดนำส่งหลักฐานการสมัครมาที่

### OPD\_Changeinfo@trinitythai.com

#### Email เอกสารผลลัพธ์การสมัครบริการของธนาคาร

| From: <u>noreply@ktb.co.th</u><br>Date: 23 July BE 2564 12:20:19 GMT+7<br><u>To: xxxxxx@gmail.com</u><br>Subject: ระบบรับสมัตรการหักบัญชีอัตโนมัติ |     |                                                                                                    |  |  |  |  |
|----------------------------------------------------------------------------------------------------|-----|----------------------------------------------------------------------------------------------------|--|--|--|--|
| เรียน คุณ ชื่อลูกค้า,                                                                                                    |     |                                                                                                    |  |  |  |  |
| ธนาคารฯ มีความยินดีที่จะแจ้งให้ท่าง                                                                                                    | เทร | าบว่าระบบได้รับข้อมูลการสมัครเพื่อหักบัญชีอัตโนมัติของท่านเรียบร้อยแล้ว โดยมีรายละเอียดด้านล่าง บริษัทหลักทรัพย์ ทรีนีดี่ จำกัด |  |  |  |  |
| วันที่สั่งทำรายการ                                                                                                    | :   | 23/07/2021 12.20                                                                                                    |  |  |  |  |
| หมายเลขอ้างอิง                                                                                                    | :   | 32712028539593556                                                                                                    |  |  |  |  |
| ชื่อหน่วยงาน                                                                                                    | :   | บริษัทหลักทรัพย์ ทรีนีตี้ จำกัด                                                                                                 |  |  |  |  |
| หมายเลขบัตรประชาชน (13 หลัก)                                                                                                    | :   | XXXXXXXXXXXXX                                                                                                    |  |  |  |  |
| บัญชีที่เลือกเพื่อตัดบัญชีอัตโนมัติ                                                                                                    | :   | ชื่อลูกค้า A/C No. : 9620XXXXX6                                                                                                 |  |  |  |  |
| ด่าธรรมเนียม                                                                                                    | :   | 0.00 ארע                                                                                                    |  |  |  |  |
|                                                                                                    |     |                                                                                                    |  |  |  |  |

ทางระบบจะจัดส่งใบสมัครของท่านไปยังบริษัทฯ ภายในวันรุ่งขึ้น โดยระยะเวลาในการพิจารณาค่าขอจะขึ้นกับบริษัทฯ ดังกล่าว ขอให้ท่านโปรดตรวจสอบสถานะของใบสมัครจากระบบอินเตอร์เน็ต แบงศ์กิ้ง หรือตรวจสอบจากเมล์ที่ทางระบบแจ้งเดือนไปยังท่าน หากท่านมีความประสงค์ที่จะขอความช่วยเหลือหรือสอบถามข้อมูล กรุณาติดต่อที่หมายเลข 02-111-1111 หรือ ส่งอีเมล์มาที่ <u>Call.CallCenter@ktb.co.th</u> หรือท่านอ่านติดต่อที่ บริษัทหลักทรัพย์ หรีนีตี้ จำกัด

ขอบคุณที่ใช้บริการอินเตอร์เน็ตแบงศ์กิ้งของธนาคารกรุงไทย Interactive Delivery Consumer Financial Services Krung Thai Bank <u>Pcl</u>.

ถ้าทำนไม่ต้องการที่จะได้รับจดหมายแจ้งรายละเอียดนี้ กรุณายกเลิกในส่วนของการแจ้งเดือนในอินเตอร์เน็ตแบงค์กิ้งของธนาคารกรุงไทย กรุณาอย่าตอบกลับอีเมล์นี้

### <u>ข้อความ เอกสารผลลัพธ์การสมัครบริการของธนาคาร</u>

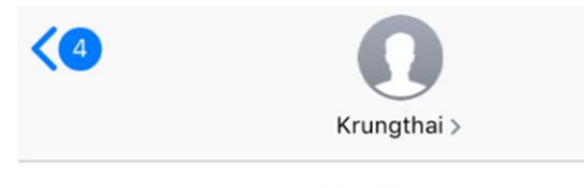

Text Message Today 12:20

The system has accepted your request for applied direct debit to Trinity Securities Co.,Ltd with Citizen ID xxxxxxxxx Please check status online or from the confirmation mail.